## 1.ログイン

認定通知書を表示させるには、本操作(ログイン)が必要です。

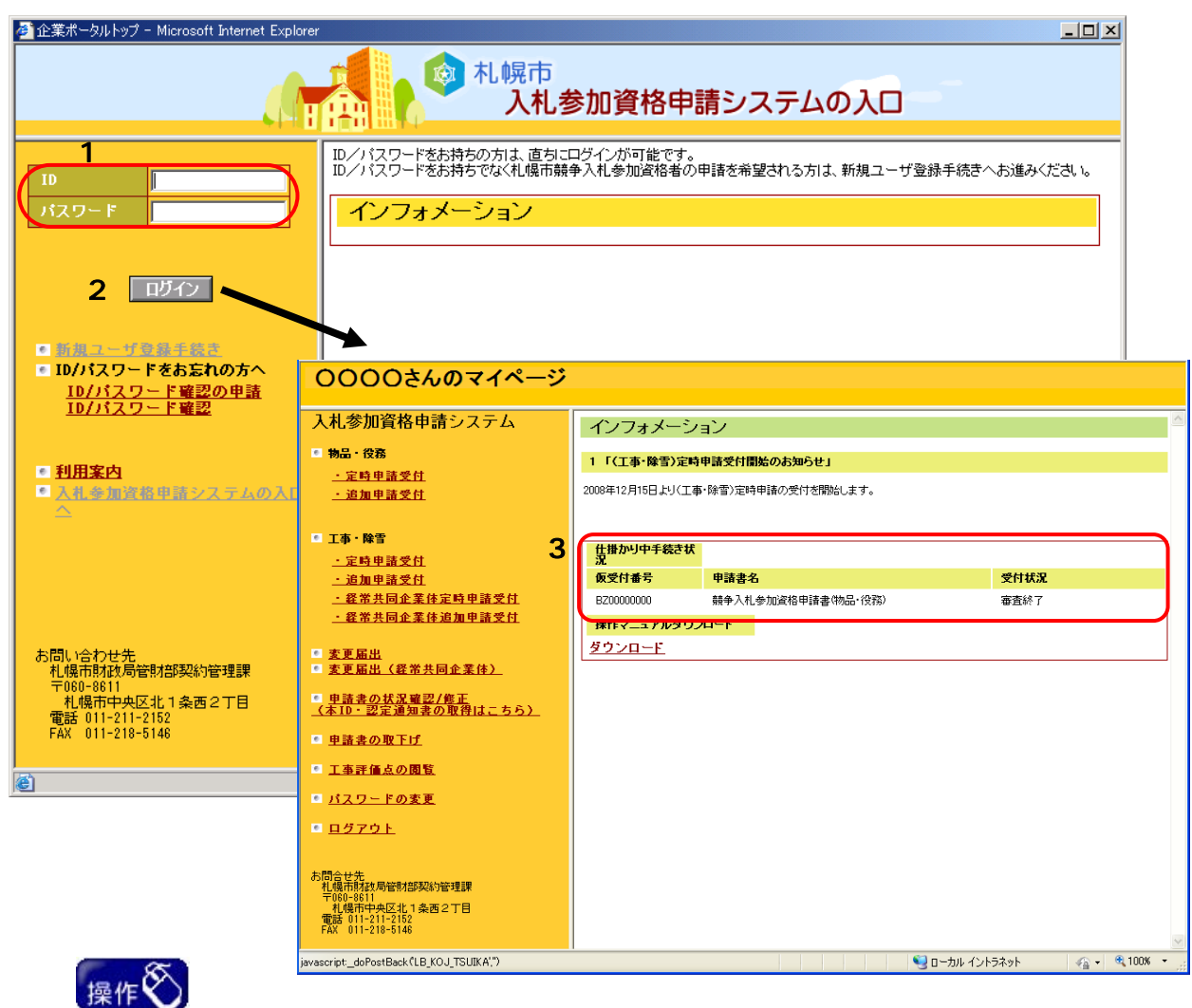

ログインを行う場合は、「1 ID・パスワード欄」に ID とパスワードを入力し、「2【ログイン】 ボタン」をクリックします。正常に認証された場合は、各申請者のマイページ画面に遷 移します。 2.申請書の状況確認/修正

#### (1)メニュー選択

1

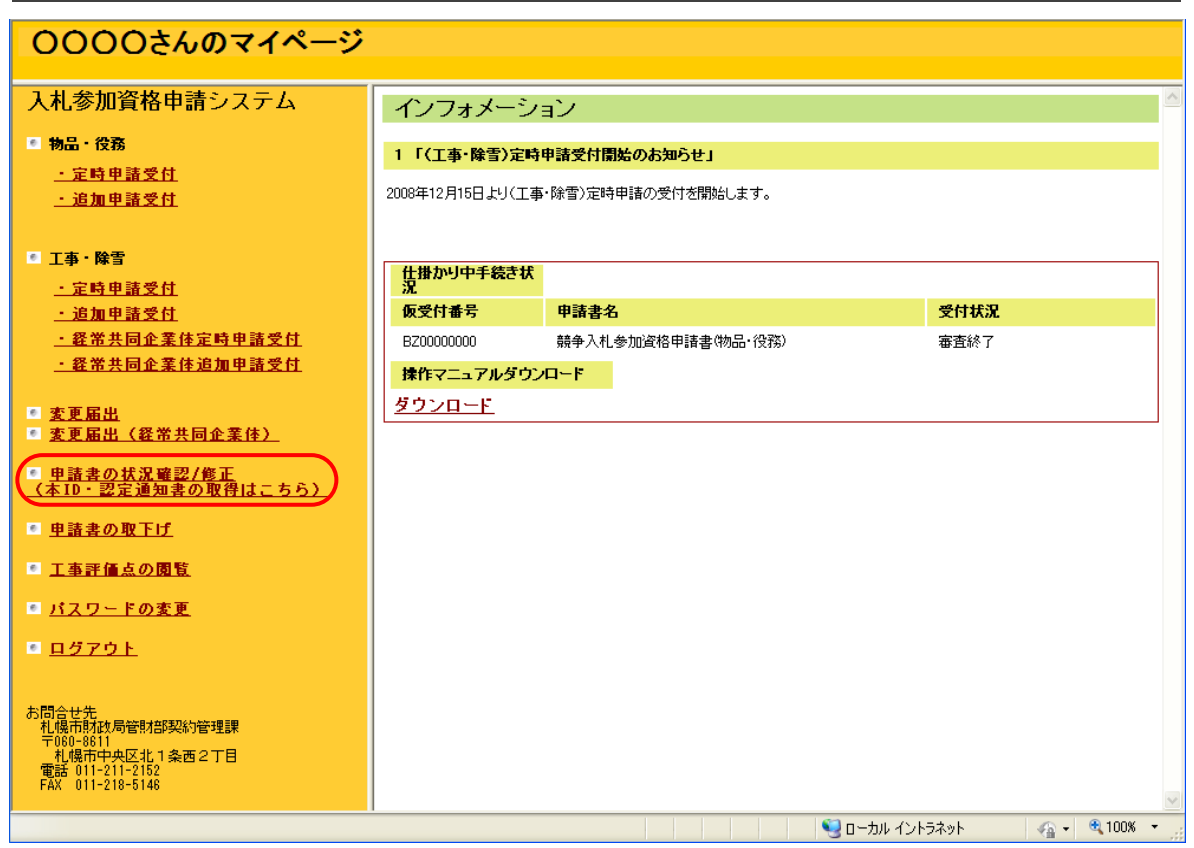

「1 申請書の状況確認/修正」メニューをクリックします。クリック後、「申請状況確認」画面に遷移します。

### 3.審査結果の確認

|    | 申請状況                                | 兄確認          |                   |             |      |    |      |      |   |
|----|-------------------------------------|--------------|-------------------|-------------|------|----|------|------|---|
|    | 現在                                  | 、以下の申請書が届け   | られています。           |             |      |    |      | 凡例   |   |
|    | 仮受付番号                               | 申請書名         |                   | 受付状况        | 補正指示 | 修正 | 受付結果 | 審査結果 | Ł |
|    | BT00000001                          | 競争入礼参加資格     | <u>申請書(物品·役務)</u> | 審査終了        | 有表示  | 修正 | 表示   | 表示   |   |
| 3  | ※申請書の表示は、申請書名をクリックしてください。           |              |                   |             |      |    |      |      |   |
|    |                                     |              |                   | ॑॑॑॑॑॑॑॑॑॑॑ | 5    |    |      |      |   |
|    | インター                                | -ネット申請       | 審査結果確認            |             |      |    |      | •    |   |
|    | 以下の審査結果を確認してください。   受付番号 GBT0000931 |              |                   |             |      |    |      |      |   |
| C  | 審査結果                                |              | 正常に登録されました        |             |      |    |      |      |   |
| ľ  | ID                                  |              |                   |             |      |    |      |      |   |
| Λ. | バスワード                               |              |                   |             |      |    |      |      |   |
| ۱  |                                     |              |                   |             |      |    |      |      |   |
|    | ※下記の[通知                             | 印書]ボタンより通知書る | を閲覧してください。        |             |      |    |      |      |   |
|    | ※下記の〔〕通失                            | 印書]ボタンより通知書る | が開覧してください。<br>4 通 | 知書          | 心る   |    |      |      |   |

# 操作

審査結果の確認を行う場合は、審査結果の「1【表示】ボタン」をクリックします。 クリック 後、「審査結果確認」 画面に遷移します。

「2」欄に審査結果が表示されます。(上記例は正常に認定された場合です。) 定時申請・追加申請において、資格が認定された場合は、「4【通知書】ボタン」をクリッ クして、認定通知書(PDF ファイル)を取得してください。

### typ.

・初めて札幌市に資格登録された方(仮 ID で申請を行った単体業者の方)は、「3 ID・パスワード」欄に正式なID・パスワードが表示されます。以後は、本IDとパスワードを使用してログインすることになりますので、メモなどに控え大切に保管してください。「審査結果確認」画面は、右クリックをして開くポップアップメニューから「印刷」を選択して、印刷することも可能です。